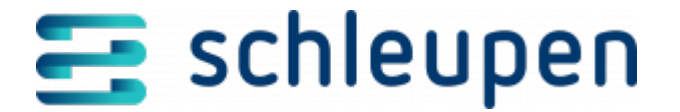

# Artikel-Id Black- und Whitelist für E\_0205 und E\_0208 verwalten

### Black- und Whitelist für Artikel-IDs der EBD-Prüfung (E\_0205, E\_0208) verwalten

In diesem Dialogschritt können Sie Black- und Whitelisten für Artikel-IDs HV24 <u>WID 605687</u> der EBD-Prüfung (E\_0205, E\_0208) erstellen, damit Angebote von Messstellenbetreibern automatisch angenommen oder abgelehnt werden.

Black- und Whitelist verwalten

Wenn in einem empfangenen Angebot zur Rechnungsabwicklung des Messstellenbetriebs eine Artikel-ID aus der Blacklist enthalten ist, wird das Angebot automatisch abgelehnt.

Wenn alle Artikel-IDs eines Angebots in der Whitelist enthalten sind, wird das Angebot automatisch angenommen.

Die Black- und Whitelisten können pauschal für einen Mandanten und individuell pro Messstellenbetreiber verwaltet werden.

#### Artikel-IDs für alle MSB auf die Black- oder Whitelist setzen

Wählen Sie in der **Default-Whitelist** bzw. **Default-Blacklist** den Kontextmenübefehl **Neu** und geben Sie die entsprechende Artikel-ID ein.

Wählen Sie im Kontextmenü den Befehl **Löschen**, um eine Artikel-ID von der Liste zu entfernen.

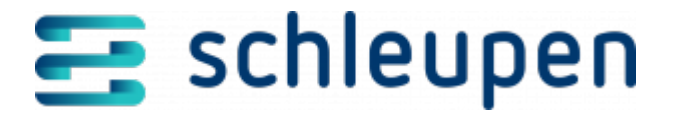

## Artikel-IDs für einen bestimmten MSB auf die Black- oder Whitelist setzen

Über die Schaltfläche **Hinzufügen** im Bereich Messstellenbetreiber-Konfiguration gelangen Sie zur Auswahl des Marktpartners, für welchen die Black- und Whitelisten-Konfiguration gelten soll.

Wählen Sie in der **Messstellenbetreiber-Whitelist** bzw. **Messstellenbetreiber-Blacklist** den Kontextmenübefehl **Neu** und geben Sie die entsprechende Artikel-ID ein.

Wählen Sie im Kontextmenü den Befehl **Löschen**, um eine Artikel-ID von der Liste zu entfernen.

Klicken Sie auf **FERTIGSTELLEN**.

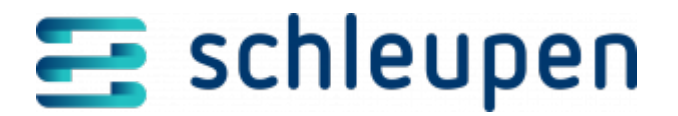

#### Impressum

Herausgegeben von: Schleupen SE

Galmesweg 58 47445 Moers

Telefon: 02841 912 0 Telefax: 02841 912-1903

#### www.schleupen.de

Zuständig für den Inhalt: Schleupen SE ©Schleupen SE, Galmesweg 58, 47445 Moers

#### Haftungsausschluss

Möglicherweise weist das vorliegende Dokument noch Druckfehler oder drucktechnische Mängel auf. In

der Dokumentation verwendete Software-, Hardware- und Herstellerbezeichnungen sind in den

meisten Fällen auch eingetragene Warenzeichen und unterliegen als solche den gesetzlichen Bestimmungen.

Das vorliegende Dokument ist unverbindlich. Es dient ausschließlich Informationszwecken und nicht als

Grundlage eines späteren Vertrags. Änderungen, Ergänzungen, Streichungen und sonstige Bearbeitungen dieses Dokuments können jederzeit durch die Schleupen SE nach freiem Ermessen und

ohne vorherige Ankündigung vorgenommen werden.

Obschon die in diesem Dokument enthaltenen Informationen von der Schleupen SE mit größtmöglicher

Sorgfalt erstellt wurden, wird aufgrund des reinen Informationscharakters für die Richtigkeit, Vollständigkeit, Aktualität und Angemessenheit der Inhalte keinerlei Gewähr übernommen und jegliche

Haftung im gesetzlich zulässigen Umfang ausgeschlossen. Verbindliche Aussagen können stets nur im

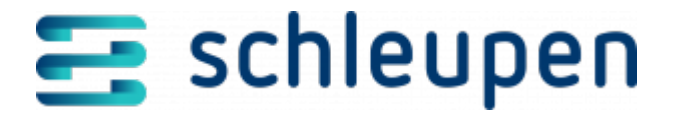

Rahmen eines konkreten Auftrags getroffen werden.

#### Urheberrecht

Die Inhalte des vorliegenden Dokuments sind urheberrechtlich geschützt. Sie dürfen nur nach vorheriger Genehmigung durch die Schleupen SE verwendet werden. Dies gilt insbesondere für die

Vervielfältigung von Informationen oder Daten, insbesondere die Verwendung von Texten, Textteilen

oder Bildmaterial. Sämtliche Rechte liegen bei der Schleupen SE.

Soweit nicht ausdrücklich von uns zugestanden, verpflichtet eine Verwertung, Weitergabe oder ein

Nachdruck dieser Unterlagen oder ihres Inhalts zu Schadenersatz (BGB, UWG, LitUrhG).